## FA50 Update Procedures via PC

## 1. Preparation

(1) Connect a PC to the FA50 via ethernet connection using a HUB. (HUB required)

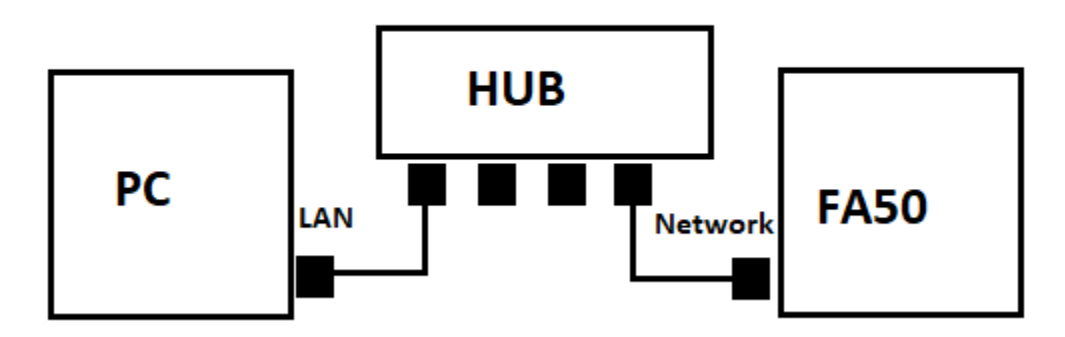

- (2) Download the FA50 update program archive to your PC, and unzip it.
- (3) Open "View Network Connections" from the start menu on PC, and select the "Local area connection" and open the properties.
- (4) Select "Internet Protocol Version 4 (TCP/IPv4)" in [Networking] tab and open "Properties".
- (5) Select the radio button "Use the following IP address:" and enter the following IP address and the subnet mask information. *Setting of Default Gateway or DNS is not required.* 
  - a. PC IP Address: **172.31.1.1**
  - b. Subnet mask: 255.255.0.0

| Internet Protocol Version 4 (TCP/IPv4)                                                                                                    | Properties X |
|----------------------------------------------------------------------------------------------------|--------------|
| General                                                                                                    |              |
| You can get IP settings assigned automatically if your network supports<br>this capability. Otherwise, you need to ask your network administrator<br>for the appropriate IP settings. |              |
| Obtain an IP address automatical                                                                                                    | у            |
| Ouse the following IP address:                                                                                                    |              |
| IP address:                                                                                                    | 172.31.1.1   |
| Subnet mask:                                                                                                    | 255.255.0.0  |
| Default gateway:                                                                                                    |              |
| Obtain DNS server address autom                                                                                                    | atically     |
| • Use the following DNS server addresses:                                                                                                    |              |
| Preferred DNS server:                                                                                                    |              |
| Alternate DNS server:                                                                                                    | · · ·        |
| Validate settings upon exit                                                                                                    | Advanced     |
|                                                                                                    | OK Cancel    |

## 2. Update Procedure

(1) Open the program folder and run the batch file "nUPFA50". A Command Prompt window will open.

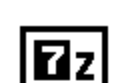

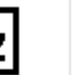

FA50B.BIN

11 Z

nwuppg.exe

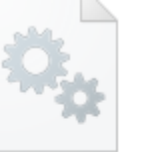

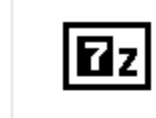

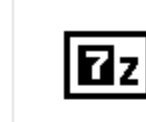

0550233.bin

nUPFA50.bat

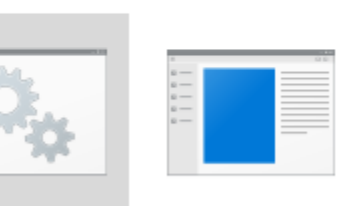

IDCODE.sys

nLDFA50.bin

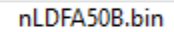

- (2) Turn on the FA50. Within approximately 10 seconds the message appears saying
- My IPaddress=172.31.1.1

PO>connection IPaddress=172.31.24.3 000% PO>Now Writing

- (3) A boot program for applications automatically starts updating. When finished, a message saying P0>connection IPaddress=172.31.24.3 100% P0>finish upload program. (size=204048) The upload should take approximately 20 seconds to complete.
- (4) When the message "Press any key to continue" appears, press any key for the Command Prompt to exit.
- (5) Disconnect the unit and it should be up to date.